SIEMENS Gamesa

Navigation Note

## How to change back if you are logged in as another employee

IT System Date Owner

Group Account 30/06/2021 SGRE HR ORG&DEV WU

| Phase                                      | Explanation                                                                                                    | Navigation                                                                                                    |
|--------------------------------------------|----------------------------------------------------------------------------------------------------|----------------------------------------------------------------------------------------------------|
| Find the user                              | <ol> <li>From the main SG Training Web page go to My<br/>Group Account.</li> </ol>                                                                                                    | > My Group Account                                                                                                    |
|                                            | 2. Perform an employee search by entering search criteria as e.g. name, GID or department. NB! If you are searching for an org. code or cost center, please remember to put in % before to ensure seeing every employee, e.g. %ON EXT | Last Name:<br>First name:<br>GiD:<br>Department:<br>Search course:<br>Gualification profile types:<br>Cualification profile types:<br>Development profiles<br>Cualification profile types:<br>Development profiles |
|                                            | 3. Click the <b>search</b> button.                                                                                                    | search                                                                                                    |
| Login as a user                            | <ol> <li>Find the user you need to book training for and<br/>click the Login as button</li> </ol>                                                                                                    | <b>A</b> \$                                                                                                    |
|                                            | The following will show in the top right corner of your screen                                                                                                    | Logout Change                                                                                                    |
| Change back to<br>another user or reset to | 1. Click the <b>Change</b> button in the top right corner                                                                                                    | Change                                                                                                    |
| own user                                   | Now you have the option;<br>To search for other customers in your target<br>group and login as another user.<br><b>Or</b><br>To reset to your own account                                                                             | search                                                                                                    |